본 컨텐츠는 고객사 제공 용도로 제작되어 <u>http://www.sinsungcns.com/srm</u>에 게재 된 ㈜신성씨앤에스의 저작물이므로 무단 전재나 복제를 금합니다.

(주)신성씨앤에스 | 견적문의 02-867-3007 | 기술문의 02-867-2640 |

## 클릭해서 확인

# 윈도우10 수동 업데이트

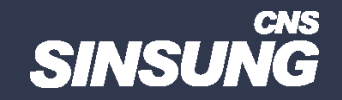

## 윈도우10 수동 업데이트

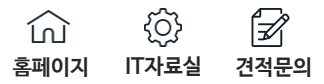

사용 가능한 업데이트 있음 마지막으로 확인한 날짜: 오늘, 오전 9:40

다음 Windows 기능 업데이트가 준비되었으며 안정성, 성능 및 보안 향상 기능이 포함되어 있습니다.

Windows 10, 버전 22H2의 기능 업데이트 상태:다운로드 중 - 0%

업데이트 실패 마지막으로 확인한 날짜: 오늘, 오전 9:40

다음 Windows 기능 업데이트가 준비되었으며 안정성, 성능 및 보안 향상 기능이 포함되어 있습니다.

일부 업데이트를 설치하는 데 문제가 있었지만 나중에 다시 시도하겠습니다.

Windows 10, 버전 22H2의 기능 업데이트 -오류 0x80070652 상태:다른 업데이트가 이미 설치되고 있어 일부 업데이트를 설치할 수 없습니다. 컴퓨터를 다시 시작하면 도움이 될 수 있습니다. 업데이트를 계속 시도합니다.

### 업데이트 기록

#### ✓ 기능 업데이트(7)

 Windows 10, 버전 22H2의 기능 업데이트 (25)

 2023-09-21 - 0x80242016에 최근 설치 시도 실패

 Windows 10, 버전 22H2의 기능 업데이트

 2023-09-20 - 0x8024000b에 설치 실패

 Windows 10, 버전 22H2의 기능 업데이트

 2023-09-18 - 0x8024000b에 설치 실패

 Windows 10, 버전 22H2의 기능 업데이트

 2023-09-18 - 0x8024000b에 설치 실패

 Windows 10, 버전 22H2의 기능 업데이트

 2023-09-15 - 0x8024000b에 설치 실패

 Windows 10, 버전 22H2의 기능 업데이트

 2023-09-14 - 0x8024000b에 설치 실패

 Windows 10, 버전 22H2의 기능 업데이트

 2023-09-14 - 0x8024000b에 설치 실패

 Windows 10, 버전 22H2의 기능 업데이트

 2023-09-14 - 0x8024000b에 설치 실패

 Windows 10, 버전 22H2의 기능 업데이트

 2023-09-14 - 0x8024000b에 설치 실패

 Windows 10, 버전 22H2의 기능 업데이트

 2023-09-14 - 0x8024000b에 설치 실패

 Windows 10, 버전 22H2의 기능 업데이트

 2023-09-14 - 0x8024000b에 설치 실패

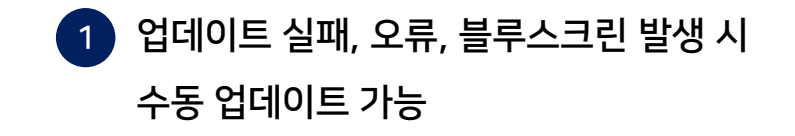

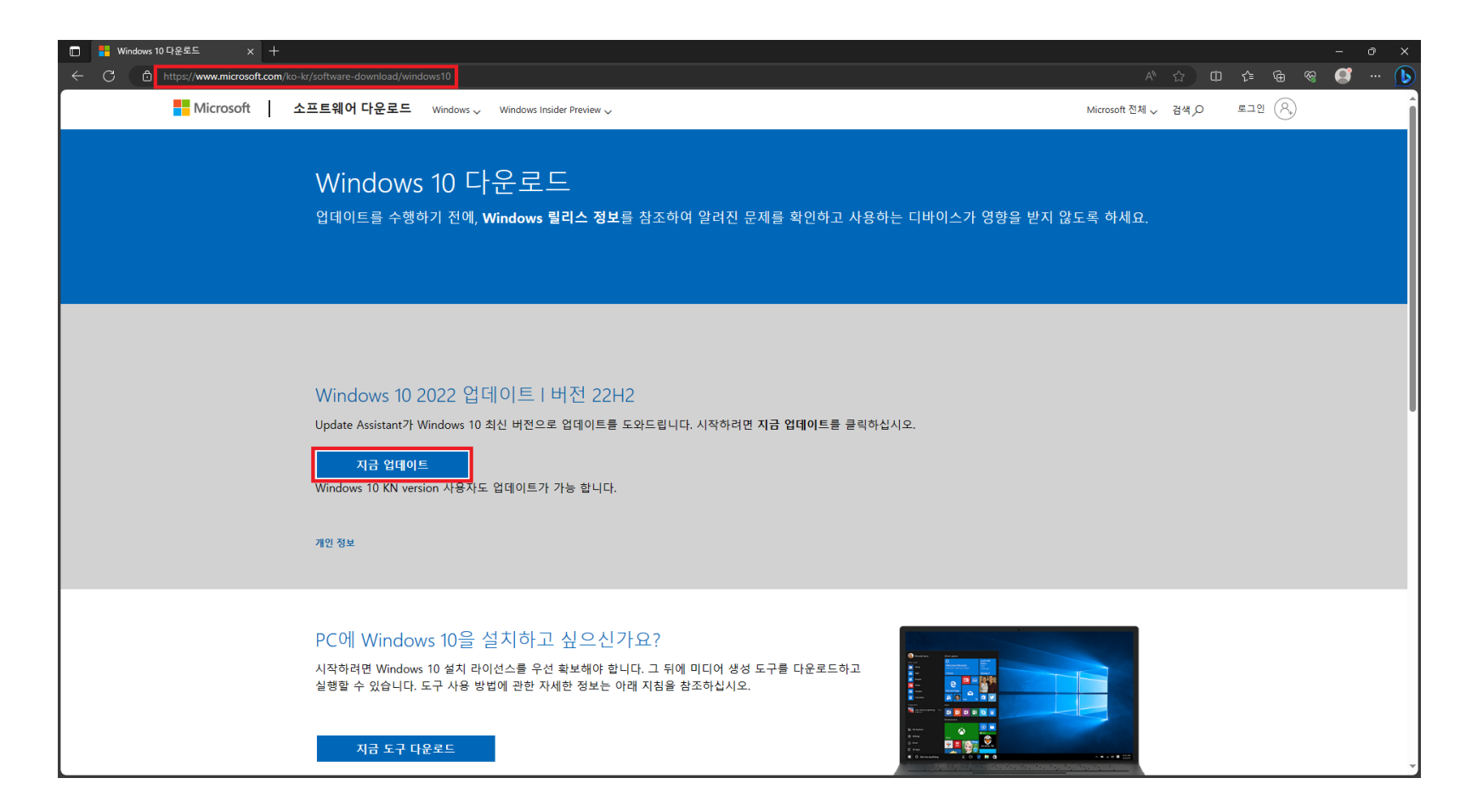

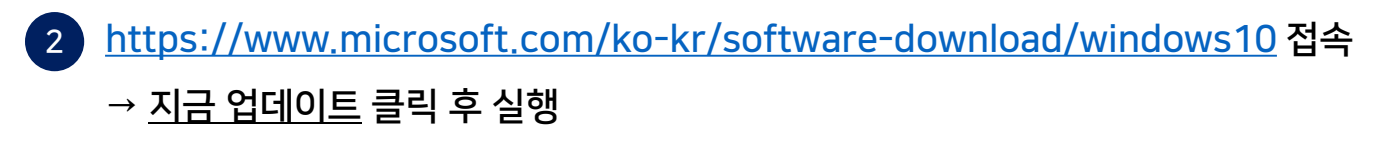

본 컨텐츠는 고객사 제공 용도로 제작되어 <u>http://www.sinsungcns.com/srm</u>에 게재 된 ㈜신성씨앤에스의 저작물이므로 무단 전재나 복제를 금합니다.

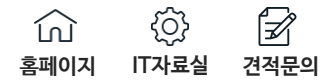

| III Windows 10 업데이트 도우미                                             |      | × |
|---------------------------------------------------------------------|------|---|
| 3/3단계: 설치                                                           |      |   |
| PC를 계속 사용할 수는 있지만 이 화면에서 100% 도달하면 30분 후에 PC가 다시 시작되므로 작업을 자주 저장하세요 |      |   |
| 완료율:<br>36%                                                         |      |   |
|                                                                     |      |   |
|                                                                     |      |   |
|                                                                     |      |   |
|                                                                     | <br> |   |
| <u> </u>                                                            |      |   |
| Microsoft 자세히 알아보기                                                  |      |   |

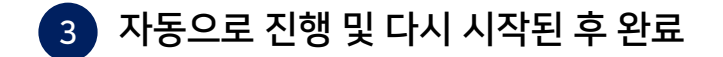

본 컨텐츠는 고객사 제공 용도로 제작되어 <u>http://www.sinsungcns.com/srm</u>에 게재 된 ㈜신성씨앤에스의 저작물이므로 무단 전재나 복제를 금합니다.